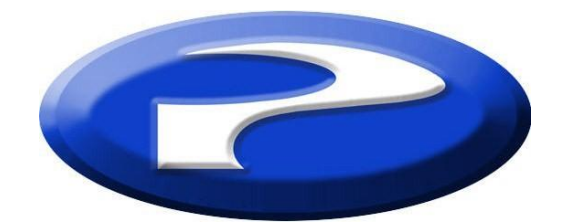

## Precision Flight Controls, Inc.

# Serial CAT III and FSX System Setup Guide

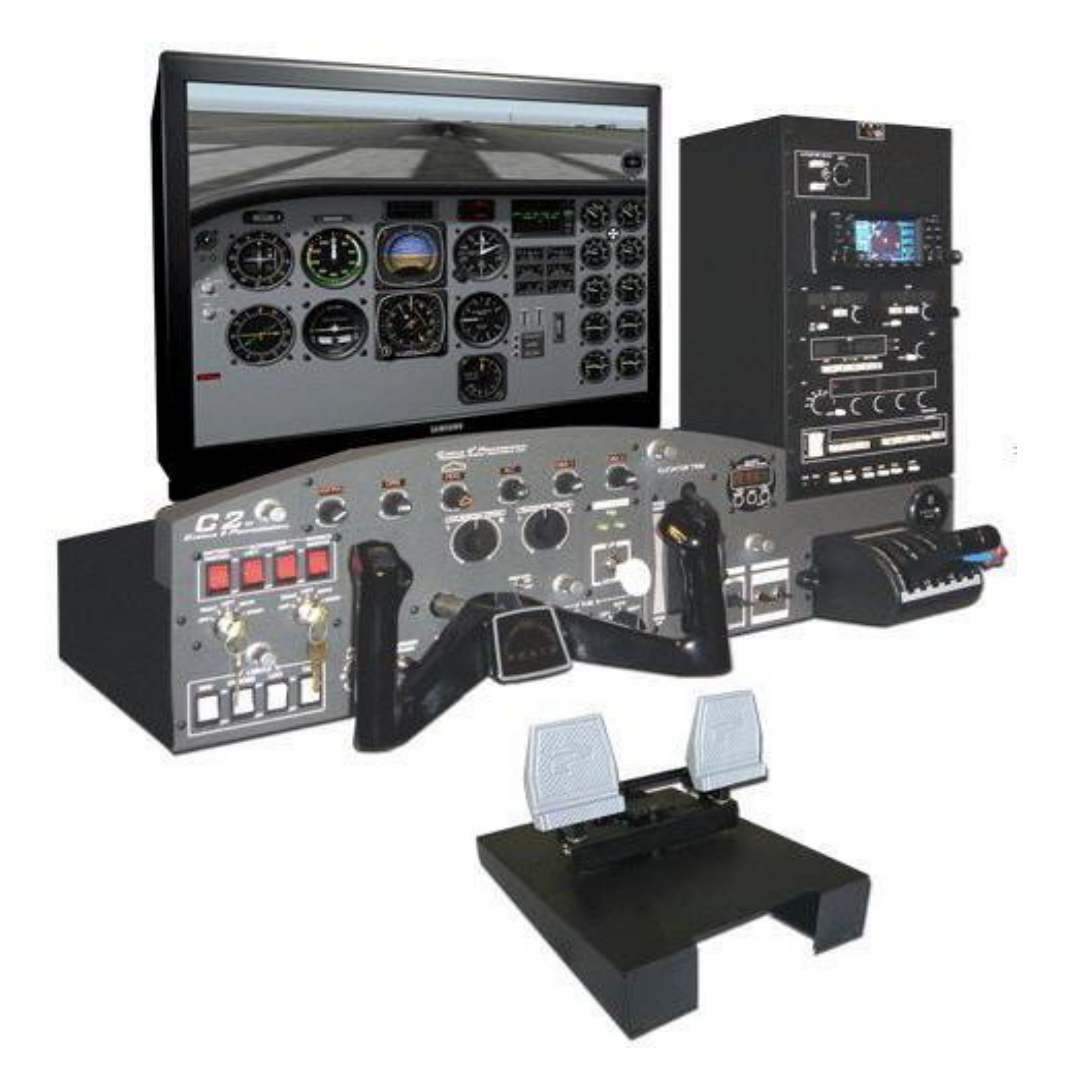

(Shown with optional Garmin 430)

#### **Preface**

This setup guide will walk you through the necessary steps to setup your **CAT III System** with Microsoft Flight Simulator 2004. For connection diagram please refer to the packet that you received with the console.

This setup guide assumes that you have already installed the Microsoft Flight Simulator 2004 (FS2004). If you have not installed FS2004 software, please install it now and refer to this guide once installation is done. For reference on software installation, please refer to the software manual that you have received.

#### CAT III System includes:

- Cirrus II
- Avionics
- Cirrus Rudder Pedals

## **INSTALLATION OF PFC DRIVER (DLL)**

- 1. Go to our webpage where you can Download the PFC driver from our site: http://www.flypfc.com/drivers.html
- 2. Choose the PFC Driver for Microsoft Flight Simulator X
- 3. When you click on the link it will ask where you want to save the file, make sure that you save it on your Desktop.
- 4. Now that you have downloaded the driver please close your browser.
- 5. On your desktop, please look for the PFCFSX.exe, and double click on it.
- 6. Click on Next

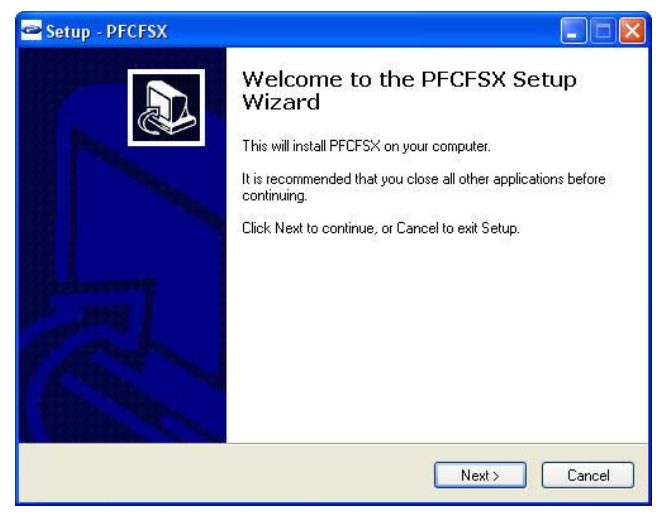

 Read through the license agreement. You will need to Accept the agreement to be able to use the driver. Once you have agreed click on Next.

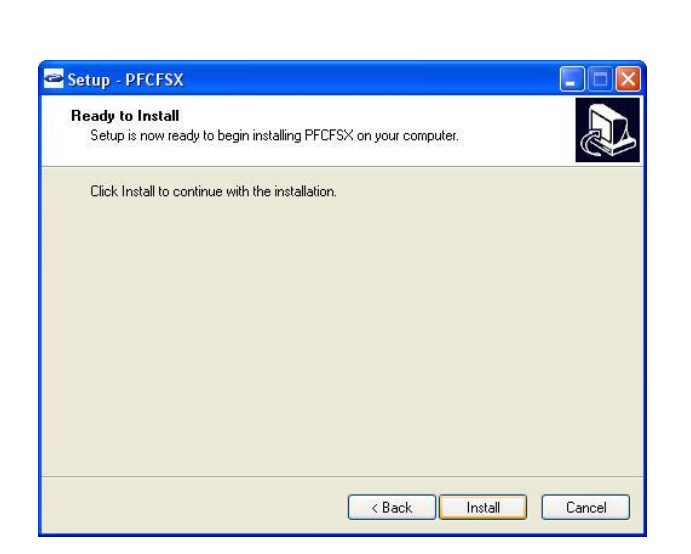

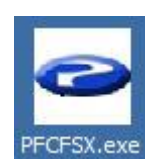

#### 8. Now click on Install.

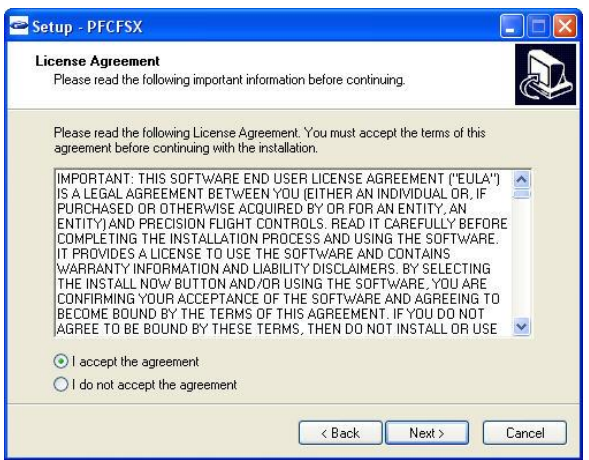

 For most users, you will click on Cancel here. If you purchased FSUIPC and/or WideFS previously, please refer to the instructions that you have received.

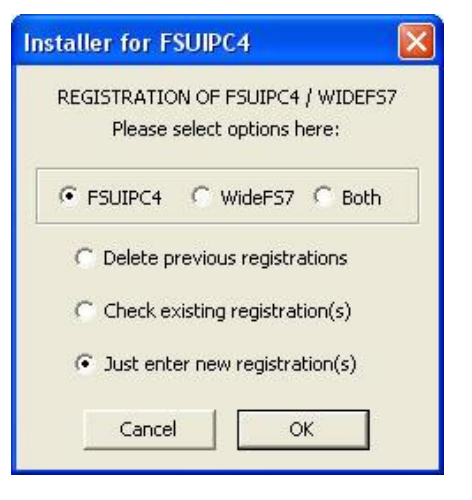

10. Now click on OK.

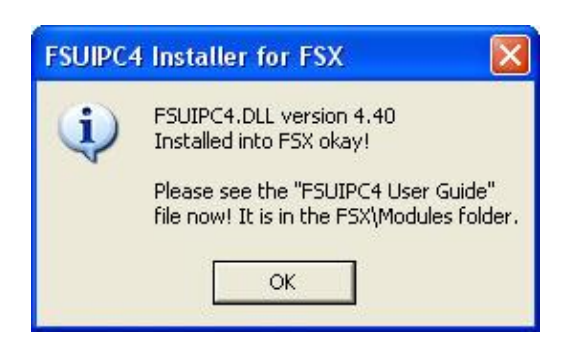

11. Now click on OK then Finish.

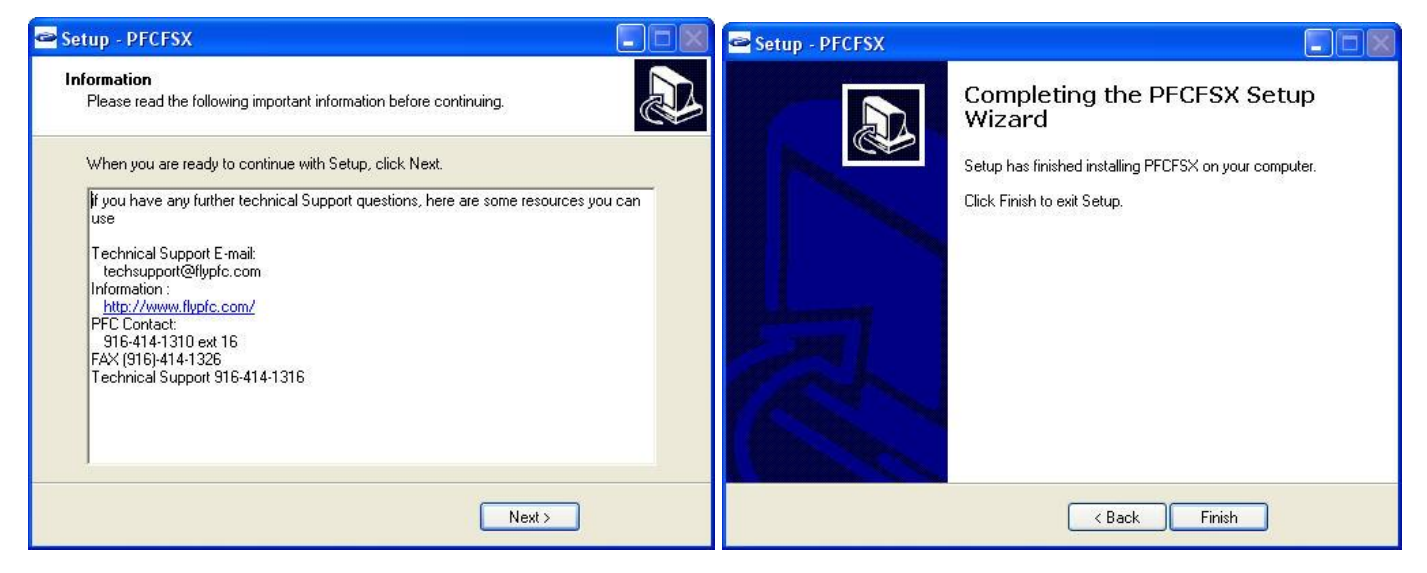

## COM PORT SELECTION

- 12. Let's go to Start, Control Panel
- 13. Do you see Pick a Category or do you see icons such as Accessibility, Add/Remove Programs?
- 14. If you are seeing pick a category, then choose Performance & Maintenance then choose System
- 15. If you are seeing icons such as Accessibility, Add/Remove Programs, choose System
- 16. From the Systems Window, choose Hardware then Device Manager
- 17. Expand the Ports list by clicking on the plus (+) sign
- 18. Make a note of the com port numbers as you will need this later in your setup.
  - My COM Port number/s :\_\_\_\_\_ and \_\_\_\_\_
- 19. Go ahead and close the System Window as well as the Control Panel Window

#### HARDWARE SETUP

- 20. Let's start Flight Simulator
- 21. Once it has completely started, choose Create a Flight.
- 22. Then click on Fly Now!
- 23. Once the flight sim should show a **PFC Control Connections Check** window.

| PFC Control Connections Check        |                                              | PFC Control Connections Check        | ×                                                |
|--------------------------------------|----------------------------------------------|--------------------------------------|--------------------------------------------------|
| Checking c                           | peration of the PFC equipment:               | Checking o                           | peration of the PFC equipment:                   |
| Version of supporting FSUIPC module: | FSUIPC is okay. All options available: 3.470 | Version of supporting FSUIPC module: | FSUIPC is okay. All options available: 3.470 🗸 🗸 |
| COM serial port port connection:     | COM1 open okay                               | COM serial port port connection:     | COM1 open okay 🗸                                 |
| Yoke–aileron control:                | >>>>>>>>No results seen at all!              | Yoke-aileron control:                | Okay! 🗸                                          |
| Yoke–elevator control:               | >>>>>>>>No results seen at all!              | Yoke-elevator control:               | Okay!                                            |
| Pedals-rudder control:               | >>>>>>>>>>>>>>>>>>>>>>>>>>>>>>>>>>>>>>       | Pedals-rudder control:               | Okay!                                            |
| Throttle quadrant operation:         | >>>>>>>>No results seen at all!              | Throttle quadrant operation:         | Okay!                                            |
| Avionics / radio stack connection:   | >>>>>>>>>>>>>>>>>>>>>>>>>>>>>>>>>>>>>>       | Avionics / radio stack connection:   | >Okay!                                           |
| Mode Control Panel (MCP) connection: | >>>>>>>>>>>>>>>>>>>>>>>>>>>>>>>>>>>>>>       | Mode Control Panel (MCP) connection: | >>>>>>>>>>>>>>>>>>>>>>>>>>>>>>>>>>>>>>           |
| Project Magenta CDU connection:      | >>>>>>>>>>>>>>>>>>>>>>>>>>>>>>>>>>>>>>       | Project Magenta CDU connection:      | >>>>>>>>>> Neither PM CDU nor RCDU seen!         |
| Press RETRY, an                      | d move or fix controls within 8 seconds      | Press RETRY, and                     | d move or fix controls within 8 seconds          |
| PFC driver version 1.92              | Retry Quit FS Continue FS                    | 3 PFC driver version 1.92            | Retry Quit FS Continue FS                        |

- 24. Choose the comport which is Comport which is the port that your hardware is connected to.
- 25. It should say COM (x) open-okay. If it does not say OK look at you notes on Step18 and look at the second number that you wrote, change the COM port to that number and click on **Retry**.
- 26. Once the correct COM Port is selected you should get a green check on the Yoke-aileron Control, Yoke-Elevator Control, Pedal-Rudder Control, Throttle Quadrant Operation, and Avionics/Radio Stack connection.

NOTE:

- If you do not have PFC Cirrus Rudder Pedals the Pedals-Rudder Control Connection will not turn green
- If you do not have avionics panel the Avionics /Radio Stack Connection will not turn green
- If you do not have The PFC Mode Control Panel (MCP) the Mode Control Panel (MCP) Connection will not turn green.
- If you do not have the Project Magenta CDU the Project Magenta CDU connection will not turn green.
- 27. Now that all the controls that are applicable to you have checked OK, click on Continue FS.
- 28. Now press the ALT key on your keyboard and choose PFC.
  - If using FSX: Press the ALT key on your keyboard, then go to Add-On then PFC.
- 29. In the Precision Flight Controls window, choose Flight Controls.

#### **ENABLE FLIGHT CONTROLS**

- 1. Now choose the Flight Controls.
- 2. Now enable the **Elevator** and **Aileron**, by clicking on the enable box which is opposite of the **F** for filter box.

| ecision Flight Contro                 | ls                     |              |                       |                 |                     |   |
|---------------------------------------|------------------------|--------------|-----------------------|-----------------|---------------------|---|
| Main Avionics Flight C                | ontrols Trims/Steering | Quadrants Co | nsoles Voke Buttons A | vionics Buttons | Test                |   |
| Set defaults                          |                        |              |                       |                 |                     |   |
| Check to enable,<br>check F=filtered; | Ailerons               | Elevator     | Rudder                | LeftBrake       | RightBrake<br>▼ F □ |   |
|                                       |                        |              |                       |                 |                     |   |
|                                       | □ RVS                  | RVS          | ☐ RVS                 | RVS             | RVS                 |   |
| Input value:                          | 59                     | 71           | 54                    | 0               | 0                   |   |
| Maximum used:                         | 108                    | 108          | 108                   | 108             | 108                 |   |
| Centre high:                          | 72                     | 72           | 72                    | No              | No                  |   |
| Centre low:                           | 56                     | 56           | 56                    | centre          | centre              |   |
| Minimum used:                         | 20                     | 20           | 20                    | 20              | 20                  |   |
| Scaled output:                        | 0                      | 0            | -910                  | 0               | 0                   |   |
| Select or de-select:                  | Select                 | Select       | Select                | Select          | Select              |   |
|                                       |                        |              |                       | OK              | Cance               | 2 |

#### **AILERON CALIBRATION**

- 3. Now click on Select button under the Aileron Axis. This should say Set Automatic now.
- 4. Turn your yoke all the way to the Left and hold it. Click on the Set left most limit.
- 5. Turn your yoke all the way to the **Right** and hold it. Click on the **Set right most limit**.

| Precision Flight Controls                                                                                                    |                                                                                                    |                                 |                                |                                       |
|----------------------------------------------------------------------------------------------------|----------------------------------------------------------------------------------------------------|---------------------------------|--------------------------------|---------------------------------------|
| Main Avionics Flight Controls                                                                                                    | Trims/Steering Quadrants                                                                                                    | Consoles Yoke Buttons           | Avionics Buttons   Te          | st                                    |
| Check to enable,<br>check F=filtered:                                                                                                | Ailerons Elevato                                                                                                    | Rudder                          | LeftBrake F                    | iightBrake                            |
| Input value:<br>Set right-most limit:<br>Set right centre limit:<br>Set left centre limit:<br>Set left-most limit:<br>Scaled output: | 64         64           80         112           70         62           58         62           48         11           0         655 | 57<br>127<br>57<br>44<br>0<br>0 | 44<br>80<br>Centre<br>23<br>74 | 41<br>108<br>No<br>centre<br>20<br>48 |
| Select or de-select: Se                                                                                                    | et automatic Select                                                                                                    | Select                          | Select                         | Select                                |
|                                                                                                    |                                                                                                    |                                 | OK                             | Cancel                                |

#### **ELEVATOR CALIBRATION**

- 6. Now click on **Select** button under the **Elevator Axis**. This should say **Set Automatic** now.
- 7. Pull your yoke all the way to the out and hold it. Click on the Set nose up limit.
- 8. Push your yoke all the way forward and hold it. Click on the Set nose down limit.

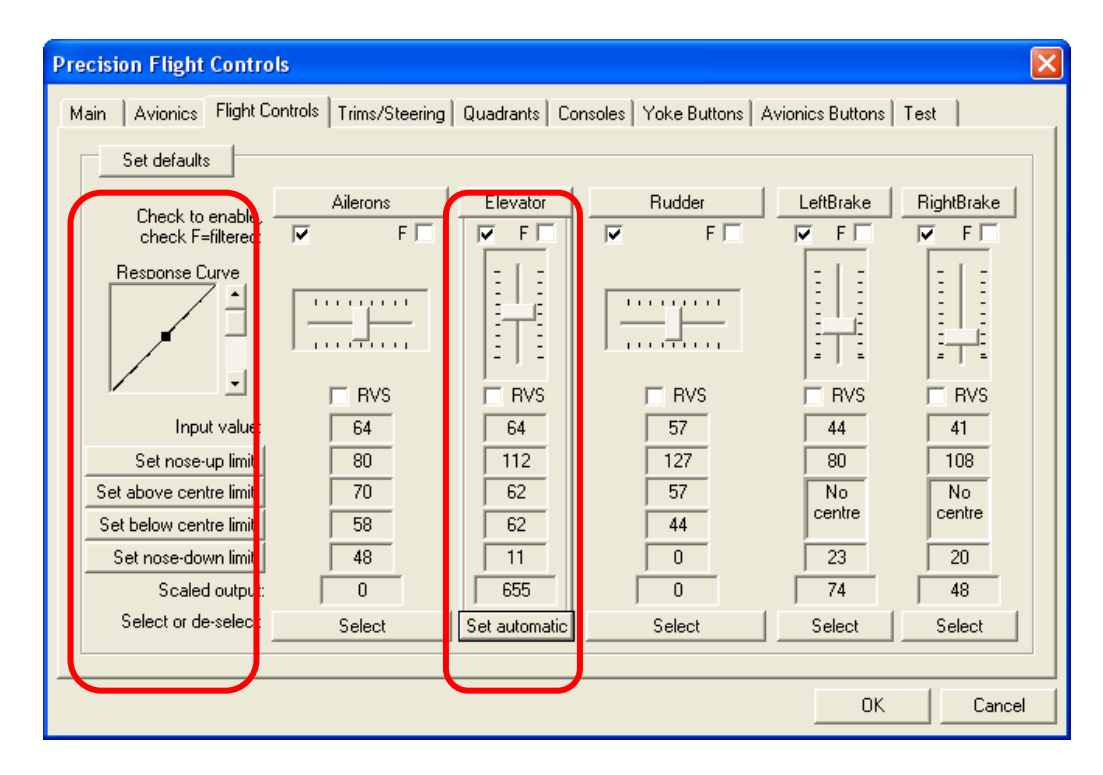

#### **RUDDER CALIBRATION**

- 9. If you have rudder pedals that those are enable now, but if you do not please uncheck
- 10. Now click on Select button under the Rudder Axis. This should say Set Automatic now.
- 11. Push your left pedals all the way to the Left and hold it. Click on the Set left most limit.
- 12. Push your right pedals all the way to the **Right** and hold it. Click on the **Set right most limit**.

| Pr | ecision Flight Contr                             | ols                     |                |                           |                      |              |
|----|--------------------------------------------------|-------------------------|----------------|---------------------------|----------------------|--------------|
| ſ  | Main Avionics Flight C                           | Controls Trims/Steering | Quadrants   Co | nsoles   Yoke Buttons   A | avionics Buttons   T | est          |
|    | Check to enable<br>check F=filtered              | Ailerons                | Elevator       | Rudder                    | LeftBrake            | RightBrake   |
|    |                                                  |                         |                |                           |                      |              |
|    | Input value                                      | F RVS                   | RVS            | FRVS                      | RVS<br>44            | RVS<br>41    |
|    | Set right-most limit:<br>Set right centre limit: | 108<br>72               | 112<br>62      | 80 70                     | 80<br>No             | 108<br>No    |
|    | Set left centre limit:<br>Set left-most limit:   | 56<br>20                | 62<br>11       | 58                        | 23                   | 20           |
|    | Scaled output<br>Select or de-select             | 0<br>Select             | 655<br>Select  | 0<br>Set automatic        | 74<br>Select         | 48<br>Select |
| _  |                                                  |                         |                |                           |                      |              |
|    |                                                  |                         |                |                           |                      | Lancel       |

- 1. Let us go to the Trims & Steering tab.
- 2. Enable the Aileron Trim and Rudder Trim and move them left to right and see if they are responding.

| Precision Flight Controls                             |                       |                   |                           | ×                |
|-------------------------------------------------------|-----------------------|-------------------|---------------------------|------------------|
| Main Avionics Flight Contr                            | ols Trims/Steering Qu | uadrants   Consol | es   Yoke Buttons   Avion | ics Buttons Test |
| Set defaults<br>Check to enable,<br>check F=filtered: | AileronTrim           | ElevatorTrim      | RudderTrim                | SteeringTiller   |
|                                                       |                       |                   |                           |                  |
| Input value:                                          | F RVS                 | RVS               | F RVS                     | RVS              |
| Maximum used:                                         | 108                   | 108               | 108                       | 108              |
| Centre high:                                          | 72                    | No                | 72                        | 72               |
| Centre low:                                           | 56                    | centre            | 56                        | 56               |
| Minimum used:                                         | 20                    | 20                | 20                        | 20               |
| Scaled output:                                        | 0                     | 16383             | 0                         | 16383            |
| Select or de-select:                                  | Select                | Select            | Select                    | Select           |
|                                                       |                       |                   |                           | OK Cancel        |

## AILERON TRIM CALIBRATION

- 3. Now click on Select button under the Aileron Trim Axis. This should say Set Automatic now.
- 4. Turn your Aileron Trim knob the way to the Left. Click on the Set left most limit.
- 5. Turn your Aileron Trim knob all the way to the Right. Click on the Set right most limit.

| Precision Flight Controls                                                                                                    |                                                                                                    |                                                                                                    |                                                    |                                                                               | ×  |
|----------------------------------------------------------------------------------------------------|----------------------------------------------------------------------------------------------------|----------------------------------------------------------------------------------------------------|----------------------------------------------------|-------------------------------------------------------------------------------|----|
| Main Avionics Flight Cont                                                                                                    | rols Trims/Steering Q                                                                                                    | uadrants Consol                                                                                             | es 🛛 Yoke Buttons 🗍 Avion                          | ics Buttons Test                                                              |    |
| Set defaults<br>Check to enable,<br>check F=filtered:<br>Response Curve<br>Input value:<br>Set right-most limit:<br>Set right centre limit:<br>Set left centre limit:<br>Set left centre limit:<br>Set left centre limit:<br>Set left output:<br>Sealed output: | AileronTrim         ✓       F         ✓       F         ✓       F         ✓       RVS         64       80         70       58         48       0         Set automatic | ElevatorTrim<br>F<br>-<br>-<br>-<br>-<br>-<br>-<br>-<br>-<br>-<br>-<br>-<br>-<br>-<br>-<br>-<br>-<br>-<br>- | RudderTrim         ✓       F         Image: Select | SteeringTiller<br>F<br>RVS<br>255<br>108<br>72<br>56<br>20<br>16383<br>Select |    |
|                                                                                                    |                                                                                                    |                                                                                                    |                                                    | OK Cano                                                                       | el |

#### **RUDDER TRIM CALIBRATION**

- 6. Now click on **Select** button under the **Rudder Trim Axis**. This should say **Set Automatic** now.
- 7. Turn your Aileron Trim knob the way to the Left. Click on the Set left most limit.
- 8. Turn your Aileron Trim knob all the way to the Right. Click on the Set right most limit.

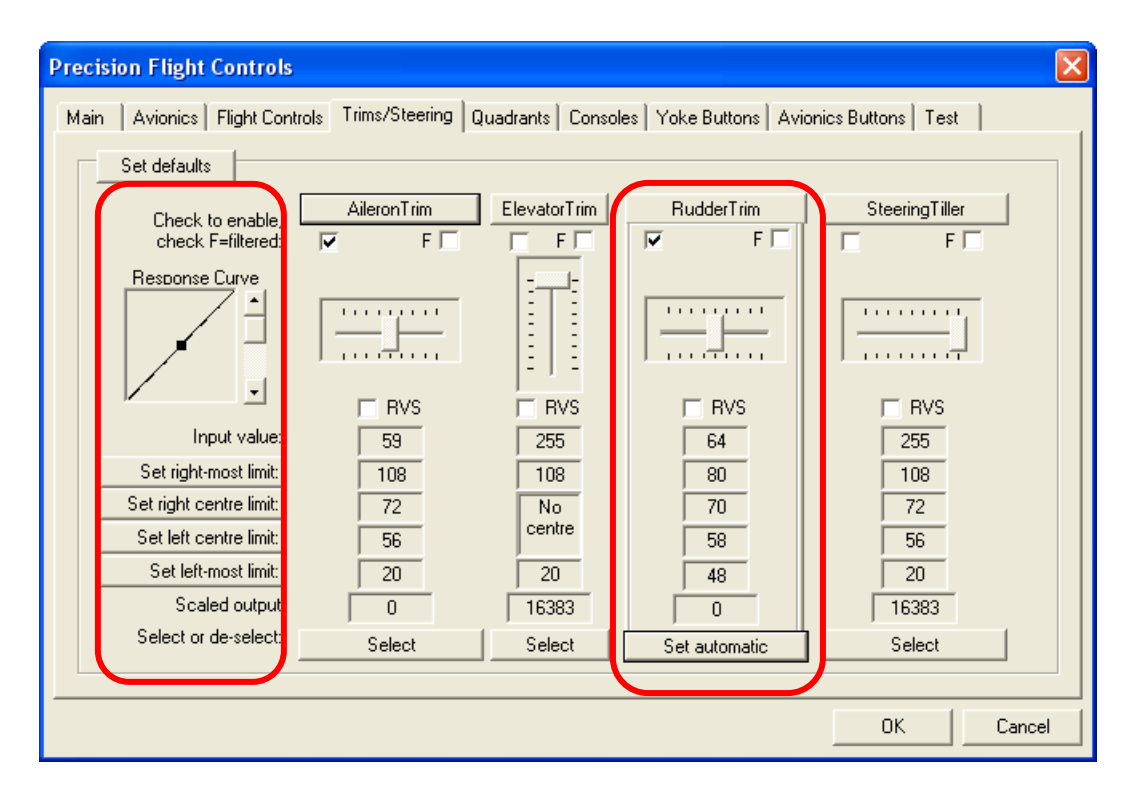

#### ENABLE QUADRANTS

- 1. Now the next tab is the Quadrants.
- 2. You can enable the levers that you have by clicking on the Quadrant Enabled check box
- 3. And you can scroll through the list by clicking on the arrow on the right next to the "Single Prop Non Carbureted." Please also disable the one that you do not have.

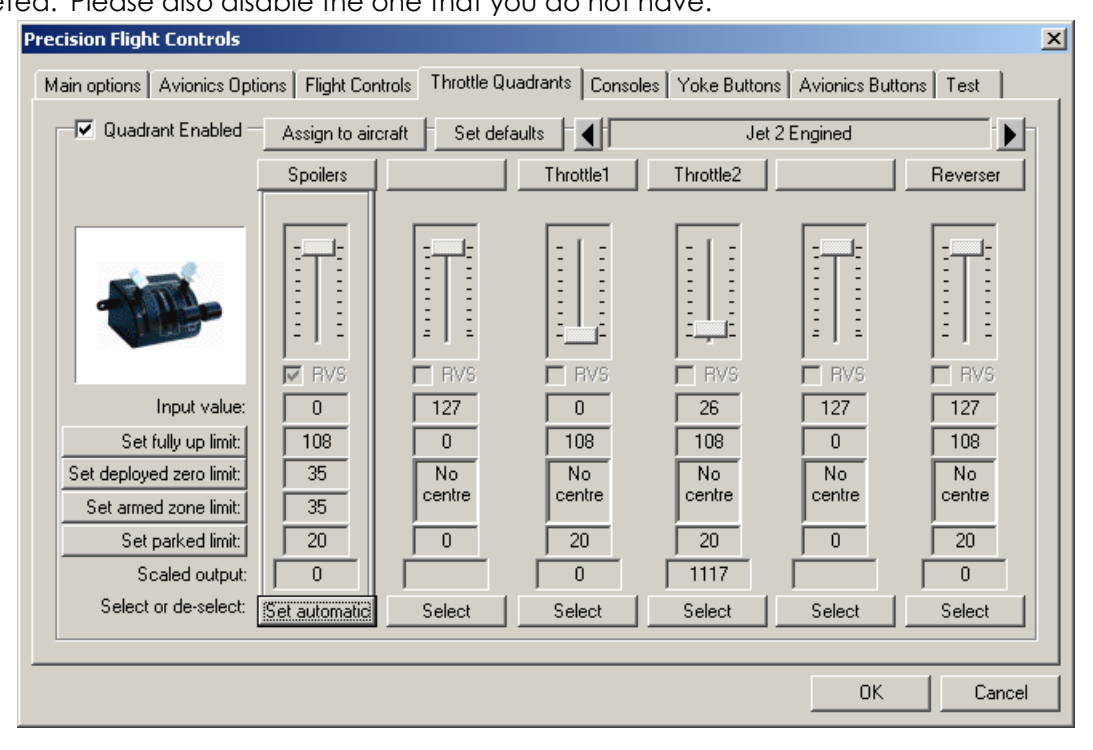

## ADDITIONAL OPTIONS

- 1. On the Consoles page, please check the box for Parking Brake is a switch.
- 2. Also on the same **Consoles** page, please increase the **Trim Sensitivity** from 16 to 55. This box is located on the right hand side.
- 3. Check the box for the Separate left and right cowl flaps.
- 4. Click on the predefined set. This should have changed the Action with PROP etc
- 5. At this point, please click on OK.

| Precision Flight Controls                                                                                                    |                                                                                        |                                                                                                    |  |  |  |
|----------------------------------------------------------------------------------------------------|----------------------------------------------------------------------------------------|----------------------------------------------------------------------------------------------------|--|--|--|
| Main   Flight Controls   Trims/Steering                                                                                                    | Quadrants Consoles Yoke B                                                              | uttons Avionics Buttons Test                                                                                                    |  |  |  |
| Cirrus II or Profe                                                                                                    | ssional Flight Console                                                                 | CIRRUS II Console button codes enabled                                                                                                    |  |  |  |
| <ul> <li>Parking brake is a switch<br/>(i.e. it is not a momentary push butto</li> <li>Separate left and right cowl flaps</li> <li>Accessing engines (4 and 3 eng aircraft</li> <li>Left/Rght (i.e. 12 and 34, or 12 and</li> <li>Outer/Inner (i.e. 14 and 23, or 13 and</li> </ul> | n)<br>Electric Trim S<br>C Ignored<br>C Disable:<br>C Disconr<br>d 2)<br>Trim sensitiv | repeats when held Trim/shaker motor(s) fitted<br>Switch (on Yoke, NOT hardware trim)<br>when autopilot vertical modes engaged<br>s only autopilot vertical modes when used<br>nects autopilot completely when used<br>vity (note: also affects AP trim rocker) = 55 |  |  |  |
| Programmable buttons/switches<br>Button on Console                                                                                                    | Action with JET                                                                        | Rep/sec Action with PROP etc                                                                                                    |  |  |  |
| Left cowl flaps close                                                                                                    | .0: No action assigned                                                                 | ▼ 2 ÷ Dec Cowl Flaps1 ▼                                                                                                    |  |  |  |
| Left cowl flaps open                                                                                                    | .0: No action assigned                                                                 | ▼ 2 ÷ Inc Cowl Flaps1 ▼                                                                                                    |  |  |  |
| Alternate Air                                                                                                    | .0: No action assigned                                                                 | Carb heat/Anti-ice                                                                                                    |  |  |  |
| Right cowl flaps close                                                                                                    | .0: No action assigned                                                                 | ▼ 2 ÷ Dec Cowl Flaps2 ▼                                                                                                    |  |  |  |
| Right cowl flaps open                                                                                                    | .0: No action assigned                                                                 | ▼ 2 ÷ Inc Cowl Flaps2 ▼                                                                                                    |  |  |  |
| reserved                                                                                                    | .0: No action assigned                                                                 | 💌 🖸 🌞 .0: No action assigned 💌                                                                                                    |  |  |  |
| List all FS ctrls List PM ctrls                                                                                                    | List 767PIC ctrls                                                                      | Predefined Set Clear all                                                                                                    |  |  |  |
|                                                                                                    |                                                                                        | OK Cancel                                                                                                    |  |  |  |

- 6. Press the ALT key again and go to Flight and then Exit
- 7. Start Microsoft Flight Simulator again.
- 8. Start Flying!